## EUDDS Mi Universidad

Nombre del Alumno : Heidi Lizbeth Méndez Hernández Nombre del tema : power point Parcial : I Nombre de la Materia : Computación I Nombre del profesor : Andrés Alejandro Reyes Molina Nombre de la Licenciatura : Nutrición Cuatrimestre : I cuatrimestre

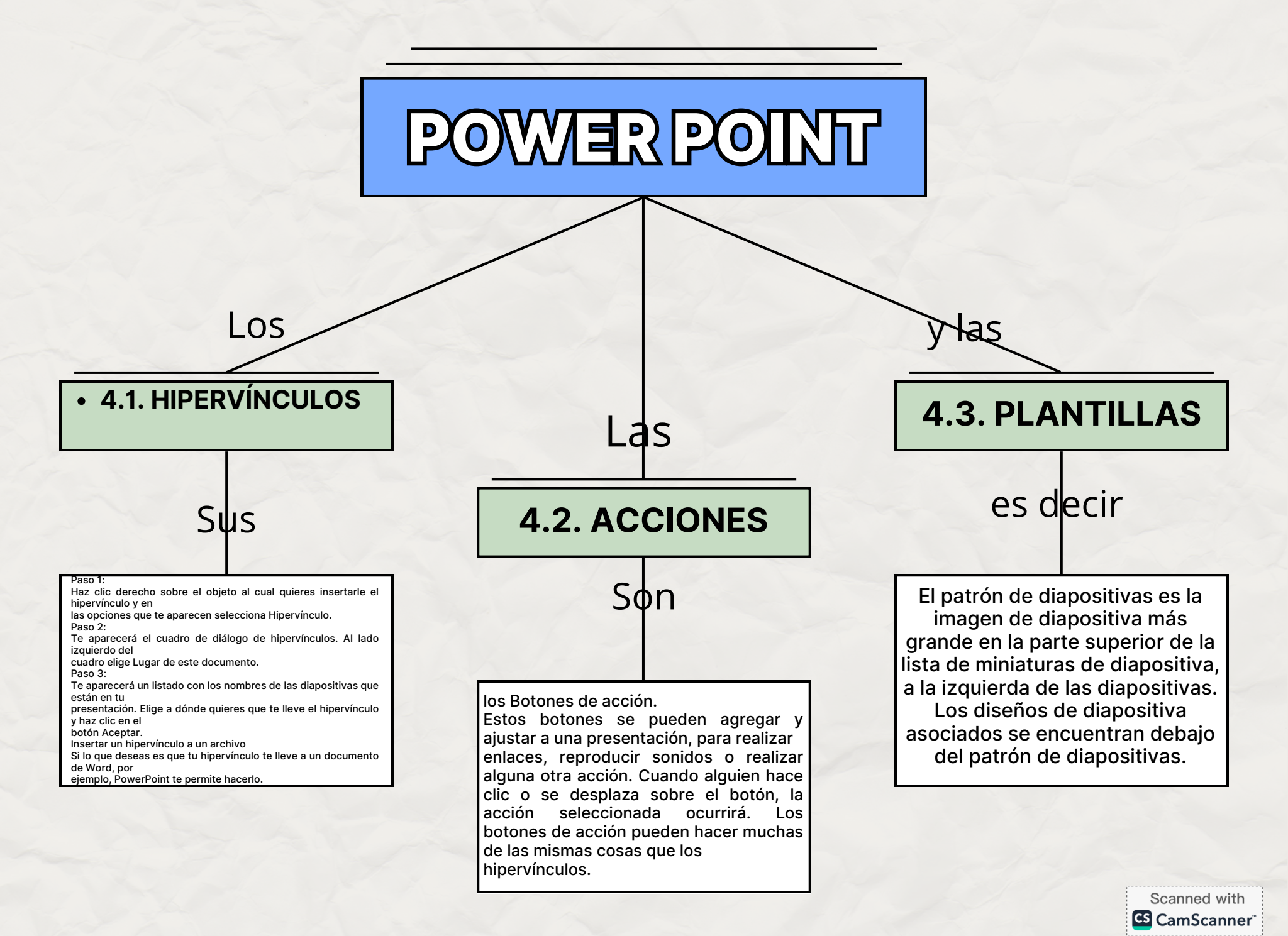

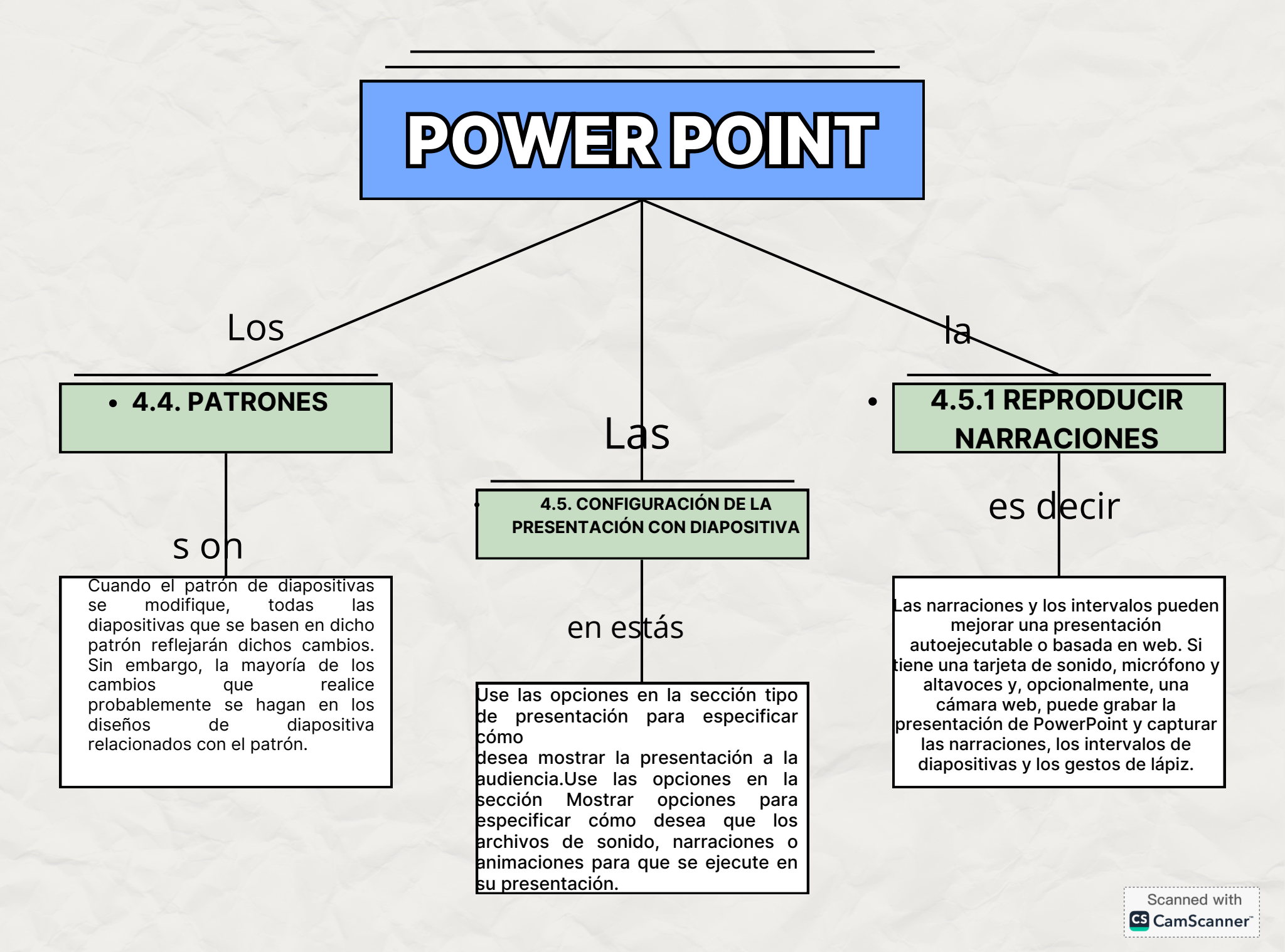

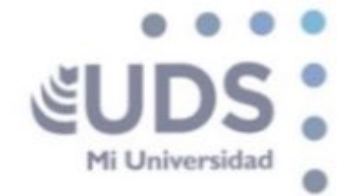

Autor : UDS Fecha : 2024 Título: : Antología de computación I pág : 87 - 113

UNIVERSIDAD DEL SURESTE

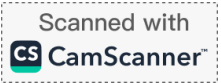